# Itaú Social

Manual – MS Project Online para fornecedores e parceiros

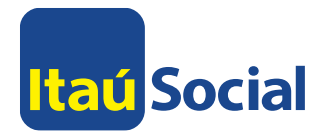

Sumário

Apresentação

- O <u>Project</u>
- O <u>Página Inicial</u>

Central de Projetos

O <u>Faróis</u>

Projeto - Cronograma

O <u>Cronograma</u>

Minhas Tarefas

- Parceiros, fornecedores e membros da equipe
- O <u>Filtros</u>
- O <u>Envio massivo</u>
- O <u>Tarefa</u>
- O Detalhes da tarefa

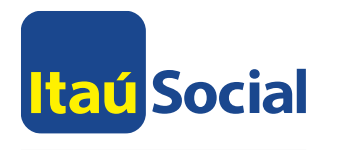

# Apresentação MS Project

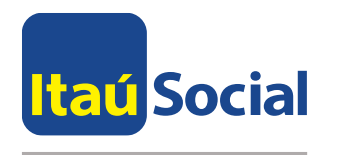

# Apresentação - Project

Uma gestão de projetos eficiente deve ser capaz de controlar no mínimo o seu escopo, prazo das entregas e orçamento.

Para isso é necessário dispor de alguma ferramenta que ofereça uma visão geral do portfólio e que possa ser utilizada pelas equipes para gerir seus projetos de forma remota e integrada.

O **Project Online** é a plataforma/software usada pelo Itaú Social para fazer o gerenciamento de portfólio, projetos, recursos e afins.

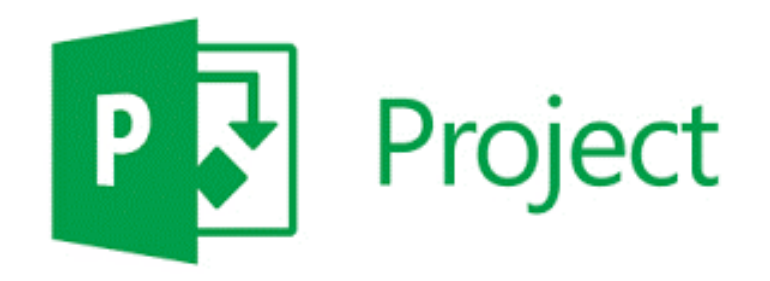

Para acessa-lo utilize o link: http://projetos.itausocial.org.br/

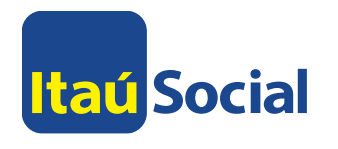

# Tela de Login

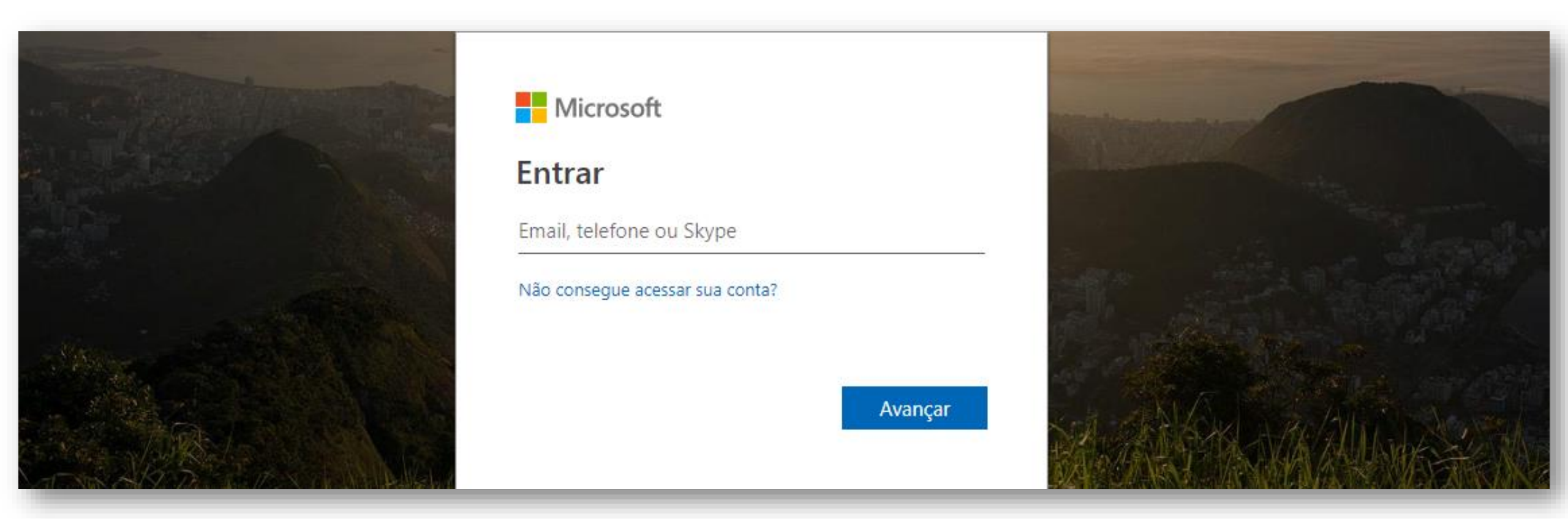

Ao acessar o link indicado, o usuário será direcionado para a tela de login, onde deverá utilizar o e-mail criado pelo Itaú Social Login: \*\*\*\*\*@itausocial.org.br Senha: itausocial@123

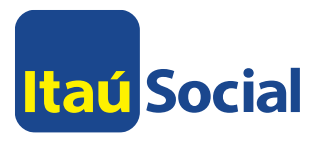

# Página Inicial

|                         |      |       |            |                                                           |            |            |                   |   | 0        | 0             | 0                |
|-------------------------|------|-------|------------|-----------------------------------------------------------|------------|------------|-------------------|---|----------|---------------|------------------|
| Proj                    | ect  |       |            |                                                           |            |            |                   |   | Ų        | Û 8           | Ц ®              |
| PROCURAR TAREFAS        |      |       |            |                                                           |            |            |                   | 1 | 🗘 COMPAR | 🗘 compartilha | 🕻 compartilhar 🖞 |
| Itaú Social Pág         | gina | a Ir  | nici       | ial                                                       |            |            | Pesquisar ne      |   | te site  | te site       | te site          |
| Central de Projetos     |      |       |            |                                                           |            |            |                   |   |          |               |                  |
| Minhas Tarefas          | (    |       |            |                                                           |            |            |                   |   |          |               |                  |
| Aprovações de Tarefas   |      | I     | Ec         | aritária da projetas                                      |            |            |                   |   |          |               |                  |
| Solicitação de Projetos |      |       | <b>E</b> 2 | chiono de projetos                                        |            |            |                   |   |          |               |                  |
| Solicitações de Mudança |      |       |            |                                                           |            |            |                   |   |          |               |                  |
| Aprovações de Mudança   |      |       |            |                                                           |            |            |                   |   |          |               |                  |
| Problemas e Riscos      |      |       |            |                                                           |            |            |                   |   |          |               |                  |
| Relatórios              | Mi   | inhas | Tare       | fas                                                       |            |            |                   |   |          |               |                  |
| <u> </u>                |      |       | 1          | Nome da Tarefa                                            | Início †   | Término    | % do Trabalho Cor |   |          |               |                  |
|                         |      |       | Ĺ          | Janela de Planejamento: Em Andamento para o Período Atual | 07/04/2018 | 20/12/2018 |                   | l |          |               |                  |
|                         |      |       |            | Nome do Projeto: Melhoria Pernambuco                      | 01/10/2018 | 20/12/2018 |                   |   |          |               |                  |
|                         |      |       |            | Mapa de formação I Novo                                   | 01/10/2018 | 12/12/2018 | 0%                |   |          |               |                  |
|                         |      |       |            | Sistematização dos dados da execução do projeto ! Novo    | 01/10/2018 | 20/12/2018 | 50%               |   |          |               |                  |
|                         |      |       |            | Acompanhamento a distância dos municipios I Novo          | 14/11/2018 | 05/12/2018 | 0%                |   |          |               |                  |

- A. Menu Lateral Encontram-se todas os menus disponíveis para gestão dos projetos e suas tarefas.
- B. Lista de Tarefas Serão exibidas as tarefas em andamento atribuídas ao parceiro/fornecedor, podendo ser editadas e visualizadas clicando no seu título. Mais orientações serão dadas não sessão que trata do menu Minhas Tarefas.

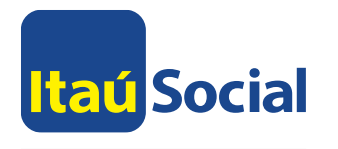

Central de Projetos

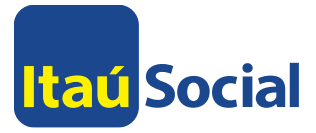

# Central de Projetos

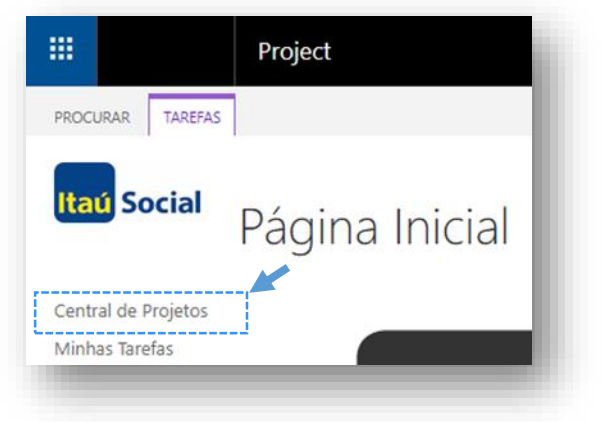

Na Página Inicial, ao clicar no titulo indicado na imagem ao lado, o usuário será direcionado para a Central de Projetos.

**Central de Projetos –** Aqui é possível ter a visão geral de todos os projetos que o parceiro/fornecedor participa. Ele pode conferir informações essenciais como percentual de conclusão, data de início e término, gerente, entre outras informações, mas nem tem permissão para fazer edições no projeto.

| Project                 |             |                |      |      |            |       |       |            |            |        |           |               |               |               | Q          | ¢\$?            | 0     |
|-------------------------|-------------|----------------|------|------|------------|-------|-------|------------|------------|--------|-----------|---------------|---------------|---------------|------------|-----------------|-------|
| PROCURAR PROJETOS       |             |                |      |      |            |       |       |            |            |        |           |               |               |               | 🗘 СОМРА    | .RTILHAR 🟠 SEGI | UIR 🖂 |
| Itaú Social<br>Cent     | ral de F    | Projetos       |      |      |            |       |       |            |            |        |           |               |               | Pesquisar     | neste site | Ţ               | ٩     |
| Central de Projetos     |             |                |      |      |            |       |       |            |            |        |           |               |               |               |            |                 |       |
| Minhas Tarefas          | Nome        | do Projeto †   | Gera | Prog | Cust       | Risco | % Con | Início     | Término    | Duraçâ | Gerência  | Coordenação   | Gerente       | Orçamento     | Parceiro   | Programa        | S     |
| Aprovações de Tarefas   | 🖭 🔟 Melhori | ria Pernambuco | 🔘    |      |            |       | 80%   | 08/01/2018 | 20/12/2018 | 236d   | Programas | Implementação | Samara Cunha  | R\$977.030,00 |            | Melhoria da Ed  | u E   |
| Solicitação de Projetos | 🖭 💷 MYRA    |                | 🔘    |      | $\bigcirc$ | 0     | 81%   | 08/01/2018 | 21/12/2018 | 237d   | Programas | Formação      | Karina Garcia | R\$412.770,00 |            | Voluntariado    | Б     |
| Solicitações de Mudança |             |                |      |      |            |       |       |            |            |        |           |               |               |               |            |                 |       |
| Aprovações de Mudança   |             |                |      |      |            |       |       |            |            |        |           |               |               |               |            |                 |       |
| Problemas e Riscos      |             |                |      |      |            |       |       |            |            |        |           |               |               |               |            |                 |       |
| Relatórios              |             |                |      |      |            |       |       |            |            |        |           |               |               |               |            |                 |       |

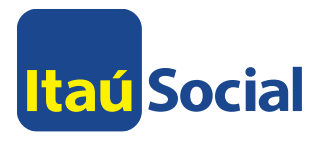

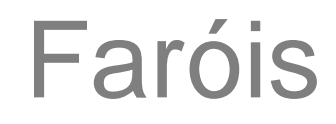

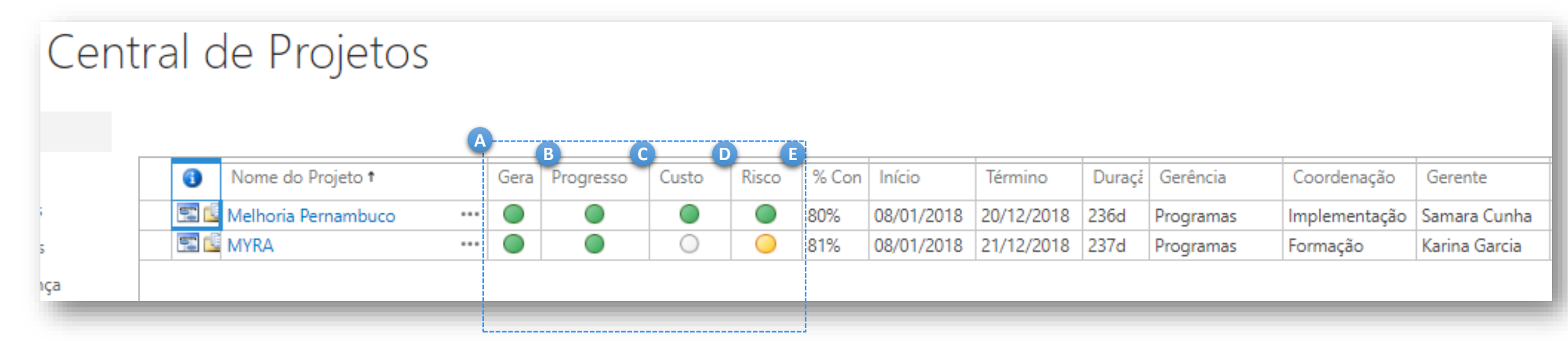

- A. São indicações visuais que permitem que o usuário tenha um sinalização rápida do atual status do projeto. São quatro os tipos de faróis: Geral, Progresso, Custo e Risco, divididos de acordo com os critérios de classificação abaixo.
- B. Geral Índica o status geral do projeto através da média dos demais faróis.
- C. Progresso Indica o grau de realização do cronograma previsto até a data atual.
- D. Custo Indica o grau de desvio do orçamento atual em comparação com o orçamento previsto. Mais detalhes serão dados na sessão sobre Orçamento.
- E. Risco Indica o atual status do risco do projeto classificando-o em Alto, Médio, Baixo e Sem Risco.

Verde: Sem desvioAmarelo: Desvio entre 11% e 30%Vermelho: Desvio acima de 30%

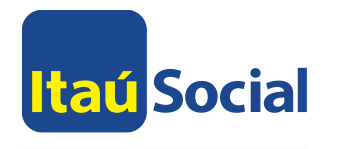

# Projeto - Cronograma

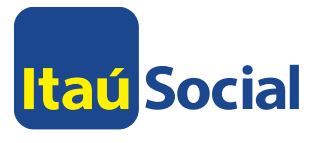

Cronograma

PROCURAR PROJETO PÁGINA

OPÇÕES TAREFA

### Itaú Social Cronograma: Modelo de Gestão de Projetos IS

(i) Status: com check-in Última Modificação: 17/10/2018 14:42 Versão: Publicado

Modelo de Gestão de Projetos IS

Dados do P

Cronogram

Acompanha

Site do Projeto

### Central de Proje Minhas Tarefas Aprovações de Solicitação de Solicitações de Mudança Aprovações de

Mudança

Recursos

|               | r                    |                    |           |          |      |       |                                             |      |       |            |            |       |         |
|---------------|----------------------|--------------------|-----------|----------|------|-------|---------------------------------------------|------|-------|------------|------------|-------|---------|
|               |                      |                    |           |          |      |       |                                             |      |       |            |            |       |         |
|               |                      |                    |           |          |      |       | fevereiro de 2018                           |      | mar   | ço de 2018 |            |       |         |
| Inicia<br>8/1 | r <b>Im</b><br>1 8/1 | plantação<br>- 6/4 | o Project | t Online |      |       |                                             |      |       |            |            |       |         |
|               | (                    | ID 1               | Mod       | Geral    | Prog | Custo | Nome da Tarefa                              | Pred | % Con | Início     | Término    | Duraç | Nomes   |
|               |                      | 1                  | ₽         |          |      |       | Implantação Project Online                  |      | 100%  | 08/01/2018 | 06/04/2018 | 60d   | Diego C |
|               |                      | 2                  | ₽         |          |      |       | Expandir Project Online para Parceiros      | 1    | 100%  | 09/04/2018 | 19/06/2018 | 50d   | Diego C |
|               |                      | 3                  | ₽.        |          |      |       | Planejamento 2019-2023                      |      | 32%   | 02/07/2018 | 28/02/2019 | 161d  |         |
|               |                      | 4                  | ₽         |          |      |       | Definir Metodologia                         |      | 100%  | 02/07/2018 | 03/08/2018 | 25d   | Diego C |
|               |                      | 5                  | ₽.        |          |      |       | Revisão do Planejamento 2018                | 4    | 100%  | 06/08/2018 | 06/08/2018 | 1d    | Diego C |
|               |                      | 6                  | ₽.        |          |      |       | Planejamento 2019-2023                      | 5    | 100%  | 18/09/2018 | 19/09/2018 | 2d    | Diego C |
|               |                      | 7                  | ₽         |          |      |       | Reunião de Planejamento                     | 6    | 100%  | 08/10/2018 | 08/10/2018 | 1d    | Diego C |
|               |                      | 8                  | ₽         |          |      |       | Consolidação do Planejamento                | 6    | 0%    | 15/10/2018 | 15/10/2018 | 1d    | Diego C |
|               |                      | 9                  | 3         |          |      |       | Aprovação Prévia da Carteira e Orçamento Ir | 6    | 0%    | 29/10/2018 | 29/10/2018 | 0d    | Diego C |

No cronograma, serão listadas: todas as atividades que serão executadas durante o projeto, a data de início e de término, o percentual de conclusão, duração, ações predecessoras, responsáveis pela execução e orçamento.

parceiro/fornecedor 0 tem permissão apenas para leitura e não pode fazer nenhum tipo de edição no cronograma

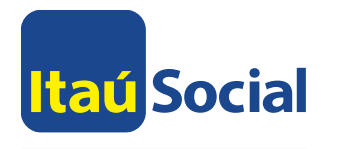

# Minhas Tarefas

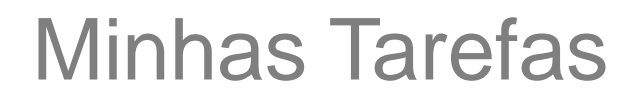

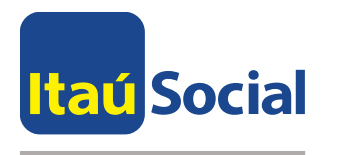

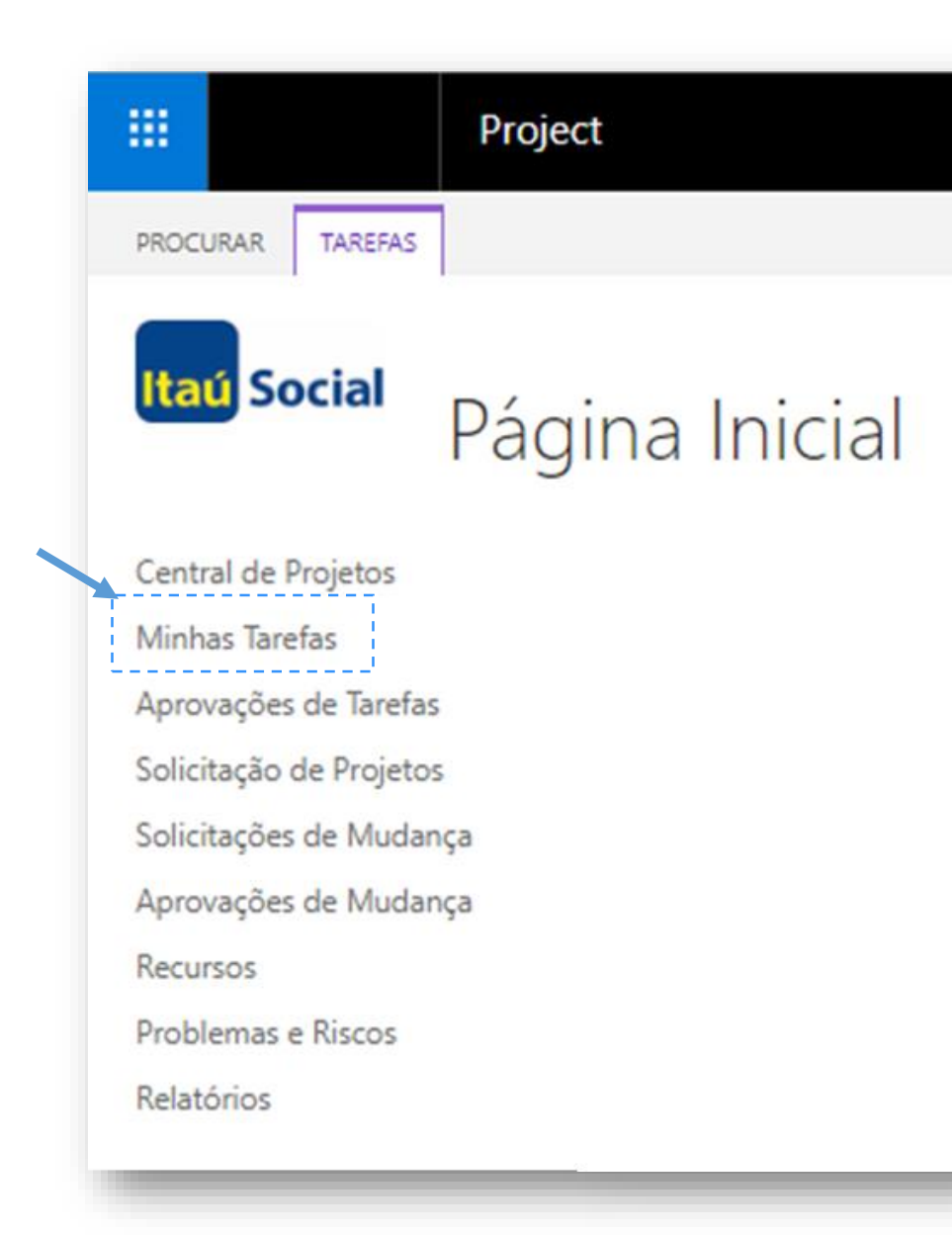

Parceiros, fornecedores e membros da equipe

- O menu de tarefas atende a todos envolvidos na execução do projeto, dando acesso a gestão das tarefas e atualização de status do cronograma
- Os parceiros e fornecedores do Itaú Social também recebem acesso a ferramenta Project. Entretanto, os recursos disponíveis são limitados à;
  - Central de projetos (apenas os projetos em que está envolvido)
  - Gestão das tarefas (solicitação de mudança)
  - Atualização do status das tarefas

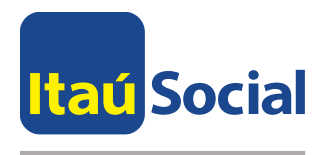

Ρ

 Na tela inicial do menu, o usuário tem acesso a visualização e edição de todas as tarefas de sua responsabilidade agrupadas por prazo e projeto. O agrupamento pode ser alterado na aba de Tarefas.

| s Tarefas         Control da lafela         Intel or         Termino         % or           ações de Tarefas         - Joneia de Planejamento: Em Andamento para o Período Atual         20/09/2018         29/11/2018         20/11/2018         29/11/2018         50%           ações de Tarefas         - Atualizada pelo Gerente         20/09/2018         29/11/2018         50%         20/09/2018         29/11/2018         50%           ações de Mudança         - Elaboração e Envio de Solicitação de Proposta         20/09/2018         29/11/2018         0%         20/09/2018         29/11/2018         50%           ações de Mudança         - Eluxo Implementado 1****         - Eluxo Implementado 1****         01/10/2018         01/10/2018         0/11/2018         0%         25%           os         - Homologação         - Eluxo Implementado 1****         01/10/2018         0%/11/2018         25%           os         - Homologação         - Eluxo Implementação 1****         01/10/2018         0%/11/2018         29/10/2018         0%           aras e Riscos         - Implantação 1****         - Aprovação Prévia da Carteira e Orçamento Institucional 2019 ****         07/11/2018         15/01/2019         0%           TAR LINKS         - Aprovação do Orçamento 2019 para Diretoria ****         07/11/2018         13/11/2018         0%                                                                                                    |  |
|----------------------------------------------------------------------------------------------------|--|
| ações de Tarefas       -: Atualizada pelo Gerente       20/09/2018       29/11/2018         ações de Projetos       -: Atualizada pelo Gerente       20/09/2018       29/11/2018       50%         ações de Mudança       -: Atualizada pelo Gerente       20/09/2018       29/11/2018       50%         ações de Mudança       -: Atualizada pelo Gerente       20/09/2018       29/11/2018       50%         ações de Mudança       -: Atualizada pelo Gerente       01/10/2018       01/10/2018       01/10/2018       09/11/2018       50%         ações de Mudança       -: Atualizada pelo Gerente       01/10/2018       01/10/2018       06/11/2018       25%         ações de Mudança       -: Eluxo Implementado 1 ****       01/10/2018       06/11/2018       25%         ações de Mudança       -: Atualizada pelo Gerente       01/10/2018       06/11/2018       25%         armas e Riscos       -: Implantação 1*****       18/10/2018       18/10/2018       25%         armas e Riscos       -: Atualizada pelo Gerente       07/11/2018       19/10/2018       29/10/2018       29/10/2018       29/10/2018       29/10/2018       29/10/2018       29/10/2018       29/10/2018       29/10/2018       09/11/2018       19/10/2018       19/10/2018       10/10/2018       10/11/2018       10/11/2018                                                                                                    |  |
| ação de Projetos       -: Atualizada pelo Gerente       20/09/2018       29/11/2018         ação de Projetos       -: Atualizada pelo Gerente       20/09/2018       29/11/2018       50%         ações de Mudança       -: Comunicar IS 1===       25/09/2018       01/10/2018       01/10/2018       01/10/2018       01/10/2018       05/09/2018       01/10/2018       01/10/2018       05/09/2018       01/10/2018       06/01/2018       05/09/2018       01/10/2018       06/01/2018       05/01/2018       05/01/2018       05/01/2018       05/01/2018       05/01/2018       05/01/2018       05/01/2018       05/01/2018       05/01/2018       05/01/2018       05/01/2018       05/01/2018       05/01/2018       05/01/2018       05/01/2018       05/01/2018       05/01/2018       05/01/2018       05/01/2018       05/01/2018       05/01/2018       05/01/2018       05/01/2018       05/01/2018       05/01/2018       05/01/2018       05/01/2018       05/01/2018       05/01/2018       05/01/2018       05/01/2018       05/01/2018       05/01/2018       05/01/2018       05/01/2018       05/01/2018       05/01/2018       05/01/2018       05/01/2018       05/01/2018       05/01/2018       05/01/2018       05/01/2018       05/01/2018       05/01/2018       05/01/2018       05/01/2018       05/01/2018       05/01/2018                                                                                                    |  |
| ação de Projetos       20/09/2018       29/11/2018       50%         ações de Mudança       Comunicar IS 1       25/09/2018       01/10/2018       25%         ações de Mudança       Pluxo Implementado 1       01/10/2018       01/10/2018       06/11/2018       06/11/2018       06/11/2018       06/11/2018       25%         os       Pluxo Implementado 1       Desenvolvimento       10/10/2018       18/10/2018       18/10/2018       18/10/2018       25%         rios       Pluxo Implantação 1       Aprovação Prévia da Carteira e Orçamento Institucional 20191       19/10/2018       18/10/2018       19/10/2018       25%         rios       Pluxo Implantação 1       Provação Prévia da Carteira e Orçamento Institucional 20191       07/11/2018       19/10/2018       25%         rios       Pluxo Implantação 1       Aprovação Prévia da Carteira e Orçamento Institucional 20191       07/11/2018       15/01/2019       0%         ritar LINKS       Pluxo Implantação 1       Pluxo Implantação 1       05/11/2018       03/12/2018       0%         ritar LINKS       Pluxo Implantação 1       Pluxo Implantação 1       07/11/2018       13/11/2018       05/12/2018       0%         ritar LINKS       Pluxo Implantação 1       Desenvolvimento 1                                                                                                    |  |
| initial index       Image: Comunicar IS 1:::::::::::::::::::::::::::::::::::                                                                                                    |  |
| ações de Mudança       Implementado 1:000       01/10/2018       01/10/2018       01/10/2018       06/11/2018       25%         oos       Implementado 1:000       10/10/2018       10/10/2018       10/10/2018       25%         mas e Riscos       Implementação 1:000       10/10/2018       18/10/2018       19/10/2018       25%         rios       Implementação 1:000       18/10/2018       19/10/2018       29/10/2018       29/10/2018       29/10/2018       29/10/2018       29/10/2018       29/10/2018       29/10/2018       0%         ITAR LINKS       Implementa de Planejamento: Futuro Próximo - Próximos 2 Periodos       07/11/2018       15/01/2019       0%         ITAR LINKS       Implementação 1:000       Implementa de Planejamento: Futuro Próximos 2 Periodos       07/11/2018       15/01/2019       0%         ITAR LINKS       Implementação 1:000       Implementa de Planejamento: Futuro Próximos 2 Periodos       07/11/2018       15/01/2019       0%         ITAR LINKS       Implementação 1:000       Implementa de Planejamento: Futuro Próximos 2 Periodos       07/11/2018       15/01/2019       0%         ITAR LINKS       Implementação 1:000       Implementação 1:000       07/11/2018       13/11/2018       0%       0%       0%       0%       0%       0%       0%       0% </td <td></td>                                                                                                    |  |
| os       10/10/2018       06/11/2018       25%         os       10/10/2018       18/10/2018       18/10/2018       75%         mas e Riscos       10/10       18/10/2018       18/10/2018       25%         rios       10/10       18/10/2018       19/10/2018       29/10/2018       29/10/2018       29/10/2018       29/10/2018       29/10/2018       29/10/2018       0%         ITAR LINKS       10/10       10/10/2018       15/01/2019       0%       0%       0%       0%       0%       0%       0%       0%       0%       0%       0%       0%       0%       0%       0%       0%       0%       0%       0%       0%       0%       0%       0%       0%       0%       0%       0%       0%       0%       0%       0%       0%       0%       0%       0%       0%       0%       0%       0%       0%       0%       0%       0%       0%       0%       0%       0%       0%       0%       0%       0%       0%       0%       0%       0%       0%       0%       0%       0%       0%       0%       0%       0%       0%       0%       0%       0%       0%       0%       0%                                                                                                    |  |
| OS         International         International                                                                                                    |  |
| mas e Riscos       Implantação !o       18/10/2018       19/10/2018       25%         rios       Aprovação Prévia da Carteira e Orçamento Institucional 2019 !o       29/10/2018       29/10/2018       29/10/2018       0%         ITAR LINKS       Implantação !o       07/11/2018       15/01/2019       0%         ITAR LINKS       Implantação !o       07/11/2018       15/01/2019       0%         ITAR LINKS       Implantação !o       07/11/2018       15/01/2019       0%         ITAR LINKS       Implantação !o       07/11/2018       15/01/2019       0%         ITAR LINKS       Implantação !o       07/11/2018       15/01/2019       0%         ITAR LINKS       Implantação !o       07/11/2018       15/01/2019       0%         ITAR LINKS       Implantação !o       07/11/2018       13/11/2018       03/12/2018       0%         ITAR LINKS       Implantação !o       07/11/2018       13/11/2018       0%       0%         ITAR LINKS       Implantação !o       19/10/2019       0%       0%       0%       0%       0%       0%         ITAR LINKS       Implantação !o       Implantação !o       0%       0%       0%       0%       0%       0%       0%                                                                                                    |  |
| ios       Aprovação Prévia da Carteira e Orçamento Institucional 2019 Insono       29/10/2018       29/10/2018       0%         TAR LINKS       Aprovação Prévia da Carteira e Orçamento Institucional 2019 Insono       07/11/2018       15/01/2019       0%         TAR LINKS       Implanta de Planejamento: Futuro Próximo - Próximos 2 Periodos       07/11/2018       15/01/2019       0%         TAR LINKS       Implantação Insono       07/11/2018       15/01/2019       0%         Implantação Insono       07/11/2018       13/11/2018       03/12/2018       0%         Implantação Insono       07/11/2018       15/01/2019       0%         Implantação Insono       13/11/2018       15/01/2019       0%         Implantação Insono       13/11/2018       15/01/2019       0%         Implantação Insono       13/11/2018       14/11/2018       14/11/2018       0%         Implantação Insono       03/12/2018       28/02/2019       0%       0%         Implantação Insono       03/12/2018       28/02/2019       0%         Implantação Insono       03/12/2018       03/12/2018       0%         Implantação Insono       03/12/2018       03/12/2018       0%         Implantação Insono       03/12/2018       0%       0%       0% <t< td=""><td></td></t<>                                                                                                    |  |
| ITAR LINKS       Image: Image: I         |  |
| TAR LINKS       Image: Image: Im         |  |
| Desenvolvimento 1 N0000       03/12/2018       03/12/2018       03/12/2018       03/12/2018       03/12/2018       03/12/2018       03/12/2018       03/12/2018       03/12/2018       03/12/2019       03/12/2019       03/12/2019       03/12/2018       03/12/2018       03/12/2018       03/12/2018       03/12/2018       03/12/2018       03/12/2018       03/12/2018       03/12/2018       03/12/2018       03/12/2018       03/12/2018       03/12/2018       03/12/2018       03/12/2018       03/12/2018       03/12/2018       03/12/2018       03/12/2018       03/12/2018       03/12/2018       03/12/2018       03/12/2018       03/12/2018       03/12/2018       03/12/2018       03/12/2018       03/12/2018       03/12/2018       03/12/2018       03/12/2018       03/12/2018       03/12/2018       03/12/2018       03/12/2018       03/12/2018       03/12/2018       03/12/2018       03/12/2018       03/12/2018       03/12/2018       03/12/2018       03/12/2018       03/12/2018       03/12/2018       03/12/2018       03/12/2018       03/12/2018       03/12/2018       03/12/2018       03/12/2018       03/12/2018       03/12/2018       03/12/2018       03/12/2018       03/12/2018       03/12/2018       03/12/2018       03/12/2018       03/12/2018       03/12/2018       03/12/2018       03/12/2018       03/12/2018                                                                                                    |  |
| Image: Metric Metric Metri Metric Metric Metric Metric Metric Metric |  |
| Aprovação do Orçamento 2019 para Diretoria !*****       13/11/2018       15/01/2019       0%         Implantação !*****       Implantação !*****       14/11/2018       14/11/2018       0%         Implantação !*****       Implantação !*****       03/12/2018       28/02/2019       0%         Implantação !*****       Implantação !******       03/12/2018       28/02/2019       0%         Implantação !*****       Implantação !************************************                                                                                                    |  |
| Implantação ! Norro       14/11/2018       14/11/2018       0%         Implantação ! Norro       03/12/2018       28/02/2019       0%         Implantação ! Norro       03/12/2018       28/02/2019       0%         Implantação ! Norro       03/12/2018       28/02/2019       0%         Implantação ! Norro       03/12/2018       10/12/2018       0%         Implantação ! Norro       03/12/2018       0%       0%         Implantação ! Norro       03/12/2018       0%       0%                                                                                                    |  |
| Image: Second state       Janela de Planejamento: Futuro Distante       03/12/2018       28/02/2019       0%         Image: Second state       Image: Second state       Image: Second state       Image: Second state       03/12/2018       28/02/2019       0%         Image: Second state       Image: Second state       Image: Second state       Image: Second state       0%         Image: Second state       Image: Second state       Image: Second state       0%       0%         Image: Second state       Image: Second state       Image: Second state       0%       0%         Image: Second state       Image: Second state       Image: Second state       0%       0%       0%                                                                                                    |  |
| Image: Atualizada pelo Gerente         03/12/2018         28/02/2019         0%           Image: Atualizada pelo Gerente         Homologação 1 Morro         03/12/2018         10/12/2018         0%           Image: Approvação do Orcamento Institucional 2019 (CICI) 1 Morro         05/12/2018         05/12/2018         0%                                                                                                    |  |
| Homologação ! Novo         03/12/2018         10/12/2018         0%           Aprovação do Orcamento Institucional 2019 (CICI) ! Novo         05/12/2018         05/12/2018         0%                                                                                                    |  |
| Aprovação do Orcamento Institucional 2019 (CICI) 1 Novo 05/12/2018 05/12/2018 0%                                                                                                    |  |
|                                                                                                    |  |
| Recebimento e Revisão de Proposta ! Novo     06/12/2018 31/01/2019 0%                                                                                                    |  |

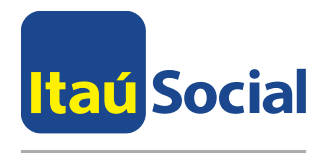

Conforme a imagem a baixo, o fornecedor/parceiro pode filtrar suas tarefas por: vencidas, incompletas, atribuídas recentemente e concluídas

**Filtros** 

| PROCURAR TAREFAS                                                                                                    |            |                                                       |                                                                     |                                               |            |            |                   |  |  |  |
|----------------------------------------------------------------------------------------------------|------------|-------------------------------------------------------|---------------------------------------------------------------------|-----------------------------------------------|------------|------------|-------------------|--|--|--|
| Image: Second second second |            |                                                       |                                                                     |                                               |            |            |                   |  |  |  |
| Exibir:                                                                                                    | Minhas at  | tribuições                                            | *                                                                   |                                               |            |            |                   |  |  |  |
| Tiltrar:                                                                                                    | Todas as 1 | Tarefas Incom                                         | <b>.</b>                                                            |                                               |            |            |                   |  |  |  |
| Central de Projete                                                                                                    | Todas      | s as Tarefas Ir                                       | completas                                                           | fa                                            | Início †   | Término    | % do Trabalho Con |  |  |  |
| Minhas Tarefas                                                                                                    | Tarefa     | as Vencidas                                           |                                                                     |                                               | 07/04/2040 | 20/42/2040 |                   |  |  |  |
| Aprovações de Tarefas                                                                                                    | Tarefa     | Tarefas Atribuídas Recentemente<br>Tarefas Concluídas |                                                                     | anejamento: Em Andamento para o Periodo Atual | 07/04/2018 | 20/12/2018 |                   |  |  |  |
| l l                                                                                                    | Tarefa     |                                                       |                                                                     | Projeto: Melhoria Pernambuco                  | 01/10/2018 | 20/12/2018 |                   |  |  |  |
| Solicitação de Projetos                                                                                                    | 🐷 Sem F    |                                                       |                                                                     | e formação ! Novo                             | 01/10/2018 | 12/12/2018 | 0%                |  |  |  |
| Solicitações de Mudança                                                                                                    | Perso      | onalizar Filtro                                       | _                                                                   | tiżação dos dados da execução do projeto 🕬 🚥  | 01/10/2018 | 20/12/2018 | 50%               |  |  |  |
| Anerus ções de Mudanes                                                                                                    |            |                                                       | Асотра                                                              | nhamento a distância dos municipios ! Novo    | 14/11/2018 | 05/12/2018 | 0%                |  |  |  |
|                                                                                                    |            | 5                                                     | Realizaç                                                            | ão da reunião com SEE ! Novo                  | 14/11/2018 | 12/12/2018 | 0%                |  |  |  |
| Problemas e Riscos                                                                                                    | 6          |                                                       | Relatóri                                                            | o de monitoramento ! Novo                     | 14/11/2018 | 19/12/2018 | 0%                |  |  |  |
| Relatórios                                                                                                    |            |                                                       | Relatório de monitoramento                                          |                                               | 14/11/2018 | 12/12/2018 | 0%                |  |  |  |
| Relatório                                                                                                    |            | Relatóri                                              | o final dos dados de monitoramneto e das ações desenvolvidas ! novo | 14/11/2018                                    | 19/12/2018 | 0%         |                   |  |  |  |
|                                                                                                    |            |                                                       | Relatóri                                                            | o pedagógico da ação formativa ! Novo         | 14/11/2018 | 12/12/2018 | 0%                |  |  |  |
| A Nome do                                                                                                    |            |                                                       |                                                                     | Projeto: MYRA                                 | 07/04/2018 | 15/12/2018 |                   |  |  |  |

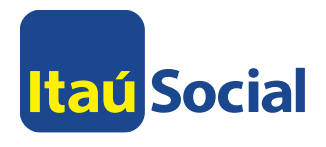

- O parceiro/fornecedor tem as opções de:
  - A. Exportar para o Excel
  - B. Fazer o envio de múltiplas tarefas concluídas
    - 1. Para fazer o envio massivo, selecione as tarefas 100% concluídas
    - 2. Depois clique em *Enviar Status* para enviar as alterações para aprovação.

| PROCUPAR TAREFAS                                                      |                    |                       |                                                 |                               |                       |            |            |                 |                      | A               | 🗘 compartilhar 🕁   |  |  |
|-----------------------------------------------------------------------|--------------------|-----------------------|-------------------------------------------------|-------------------------------|-----------------------|------------|------------|-----------------|----------------------|-----------------|--------------------|--|--|
|                                                                       |                    |                       |                                                 | Exibir:                       | Minhas atribuições    |            |            | 🔍 Ampliar       | Planejado            |                 |                    |  |  |
| Salvar Enviar Marcar como Adici                                       | ionar Importar Rea | tribuir Ren           | nover Anterior Avançar Selecionar               | Filtrar:                      | Sem Filtro            | Layout     | Unidades   | 🔍 Reduzir       | Hora extra           | Exportar para o | Exibir Sincro      |  |  |
| Status - Concluída Linł                                               | ha 🗸               | Ta                    | refa Período                                    | Agrupar por:                  | Projeto               | • •        | +          | 💫 Rolar para Ta | refa 📃 Comentar ao I | Enviar Excel    | mprimir Calendário |  |  |
| Enviar                                                                | Tarefas            |                       | Período                                         |                               | Dados                 |            | Exi        | ibir            | Mostrar/Oculta       | ar              | Compartilhar       |  |  |
| Central de Projetos                                                   | 1                  | - <u>i</u>            |                                                 |                               |                       |            |            |                 |                      |                 |                    |  |  |
|                                                                       |                    | <ol> <li>N</li> </ol> | lome da Tarefa ↓                                |                               |                       |            |            |                 | Início               | Término         | % do Trabalho Con  |  |  |
| Minhas Tarefas                                                        |                    |                       | Janela de Planeiamento: Em A                    | ndamento par                  | a o Período Atual     |            |            |                 | 02/01/2018           | 01/02/2019      |                    |  |  |
| Aprovações de Tarefas                                                 |                    |                       | «Nome do Projeto: Formação                      | OLP                           |                       |            |            |                 | 03/01/2018           | 29/01/2019      |                    |  |  |
| Solicitação de Projetos                                               |                    |                       | SD - Realização das 15 turm                     | as do 2º seme                 | stre                  |            |            |                 | 01/08/2018           | 30/11/2018      | 75%                |  |  |
| Solicitações de Mudança                                               |                    |                       | Reuniões/negociação com secretarias de educação |                               |                       |            |            |                 |                      | 30/11/2018      | 75%                |  |  |
| Aprovações de Mudanca                                                 |                    |                       | Reorganização de conteúdo                       | s com exclusão                | o de antigos          |            |            |                 | 21/05/2018           | 20/12/2018      | 75%                |  |  |
| Drahlamas a Diasas                                                    |                    |                       | Realizar uma turma de um o                      | urso on-line                  |                       |            |            |                 | 01/08/2018           | 30/11/2018      | 0%                 |  |  |
| Problemas e Riscos                                                    |                    |                       | Realizar uma palestra com a                     | utores ou coor                | denadores do curso s  | obre as ap | prendizage | ens e as possil | 22/10/2018           | 07/12/2018      | 50%                |  |  |
| Relatórios Realizar reuniões de concertação com parceiros (FIS e MEC) |                    |                       |                                                 |                               |                       |            |            |                 | 15/02/2018           | 10/12/2018      | 50%                |  |  |
|                                                                       |                    |                       | Produção de vídeos (5 vídeo                     | Produção de vídeos (5 vídeos) |                       |            |            |                 |                      |                 | 50%                |  |  |
|                                                                       |                    | 4                     | Produção de conteúdos jorr                      | nalisticos divers             | os (22 textos no ano) |            |            |                 | 01/02/2018           | 14/12/2018      | 75%                |  |  |

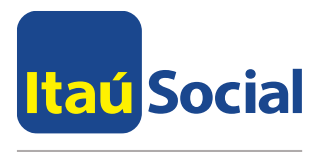

# • Nesta página é possível visualizar e editar os detalhes da tarefa

| ar Enviar Cancelar Recalcular                                       |                                                                                               |                                                                                                    |                             |  |  |  |  |  |  |
|---------------------------------------------------------------------|-----------------------------------------------------------------------------------------------|----------------------------------------------------------------------------------------------------|-----------------------------|--|--|--|--|--|--|
| Confirmar Ações                                                     |                                                                                               |                                                                                                    |                             |  |  |  |  |  |  |
| rojetos<br>tinhas Aprovações<br>tinhas Tarefas<br>roblemas e Riscos | Análise dos dados e inform<br>Detalhes Gerais<br>Evitir e atualizar o status desta atribuição | nações levantadas ao                                                                                                    | longo da pesquisa           |  |  |  |  |  |  |
| ecursos<br>ortal do Escritório de<br>rojetos                        |                                                                                               | Trabalho total:<br>Porcentagem concluída:                                                                                                    | 3d A<br>50%                 |  |  |  |  |  |  |
| elatorios<br>ventos                                                 |                                                                                               | Propriedades da Tarefa:<br>Início:<br>Término:                                                                                                    | 09/03/2018                  |  |  |  |  |  |  |
| EDITAR LINKS                                                        |                                                                                               | Trabalho Restante:                                                                                                    | 12h                         |  |  |  |  |  |  |
|                                                                     | Alterações Recentes de Tarefa                                                                 |                                                                                                    |                             |  |  |  |  |  |  |
|                                                                     | Exibe o histórico de alterações, atualizações e aprovações<br>da tarefa.                      | Atualizar aceita: 50% concluída em 08/0<br>Detalhes % trabalho concluído : 33% →<br>Anotações : → Teste de anotac                                                                                         | 02/2018 14:39<br>50%<br>ção |  |  |  |  |  |  |
|                                                                     |                                                                                               | Enviado: 08/02/2018 14:39 <fundação itaú="" social=""><br/>Aprovado: 08/02/2018 14:39 <fundação itaú="" social=""><br/>Atualização automaticamente aceita pelo mecanismo de regras.</fundação></fundação> |                             |  |  |  |  |  |  |

### **PREENCHENDO**

- A. Neste campo é possível atualizar o percentual de conclusão da tarefa.
   Os percentuais padronizados pelo Itaú Social são: 0%, 25%, 50%, 75% e 100%
- Aqui as datas podem ser alteradas desde que tenha tido prévio consentimento do líder.
- C. Utilize este campo para atualizar as horas de trabalho restantes
- D. Após a edição clique em "Enviar"

## <u>RECOMENDAÇÃO</u>

O status do cronograma deve ser atualizado obrigatoriamente a cada **15 dias**, contudo, é altamente recomendável que ele seja atualizado sempre que houver entregas relevantes.

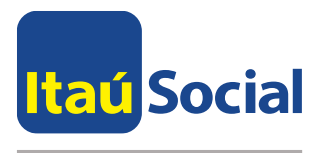

 No detalhe da tarefa, é possível visualizar problemas e riscos cadastrados. Também identificar o líder do projeto e toda a equipe do Projeto

| PROCURAR     | EDITAR   |            |                                                                                                    |                                                                                    |                                                                                                    | COMPARTILHAR     | 숬 SEGUIR |
|--------------|----------|------------|----------------------------------------------------------------------------------------------------|------------------------------------------------------------------------------------|----------------------------------------------------------------------------------------------------|------------------|----------|
| ialvar Envia | Cancelar | Recalcular |                                                                                                    |                                                                                    |                                                                                                    |                  |          |
| Confirm      | ar       | Ações      |                                                                                                    |                                                                                    |                                                                                                    |                  |          |
|              |          |            | Anexos<br>Exibir, adicionar ou editar informações relacionadas como<br>documentos, problemas ou riscos.                    | Problemas<br>Cargo Data de<br>Riscos<br>Cargo Data de                              | e Conclusão<br>e Conclusão                                                                                   | Status<br>Status |          |
|              |          |            | Contatos<br>Contatar o gerente do projeto, outras pessoas atribuídas<br>a esta tarefa ou integrantes da equipe do projeto. | Gerente de projeto: Dianne Melo<br>Gerenciador de aprovações: Fundação Itaú Social |                                                                                                    |                  |          |
|              |          |            |                                                                                                    | Atribuído a esta tarefa:                                                           | Equipe do Projeto:                                                                                           |                  |          |
|              |          |            |                                                                                                    | Cenpec                                                                             | Adriana Vieira<br>Cenpec<br>Cida<br>Cida e colaborador<br>Cida e Marcela<br>Cida e Tereza<br>Cida Laginestra |                  | *        |

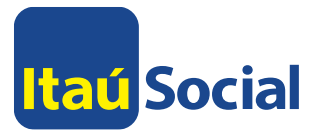

# Detalhes da Tarefa

- No detalhe da tarefa, também é possível visualizar tarefas dependentes e agendadas que estão associadas a tarefa visualizada.
- Também é possível incluir anotações sobre a tarefa para o líder do projeto.

| PROC   | URAR      | EDITAR   |            |                                                                                                    |                                                                 | 📿 COMPARTILHAR  | SEGUIR     | [0]  |
|--------|-----------|----------|------------|----------------------------------------------------------------------------------------------------|-----------------------------------------------------------------|-----------------|------------|------|
| Salvar | Enviar    | Cancelar | Recalcular |                                                                                                    |                                                                 |                 |            |      |
|        | Confirmar | r        | Ações      |                                                                                                    |                                                                 |                 |            |      |
|        |           |          |            | Atribuições Relacionadas<br>Exiba as atribuições relacionadas aos recursos da empresa                                                                                                    | Tarefas agendadas para terminarem antes do início dessa tarefa: |                 |            | ^    |
|        |           |          |            | atribuídos. Para exibir as opções de contato, clique no<br>nome do recurso.                                                                                                    | Nome Início Término Status                                      | Atribuído a     |            |      |
|        |           |          |            |                                                                                                    | Tarefas dependentes da data de término dessa tarefa:            |                 |            |      |
|        |           |          |            |                                                                                                    | Nome Início Término Status                                      | Atribuído a     |            | - 18 |
|        |           |          |            | Anotações<br>À direita, você pode Criar, Editar e Exibir observações para                                                                                                    | Anotações:                                                      |                 |            |      |
|        |           |          |            | esta atribuição de tarefa. Na seção superior, você pode<br>exibir uma listagem cronológica de entradas de<br>observações individuais. A seção inferior serve para você<br>inserir e editar observações que deseja adicionar à tarefa. |                                                                 |                 |            |      |
|        |           |          |            |                                                                                                    |                                                                 |                 |            |      |
|        |           |          |            |                                                                                                    |                                                                 |                 |            |      |
|        |           |          |            |                                                                                                    |                                                                 |                 | /          |      |
|        |           |          |            |                                                                                                    |                                                                 |                 |            |      |
|        |           |          |            |                                                                                                    | Salvar                                                          | Enviar Cancelar | Recalcular | 1    |

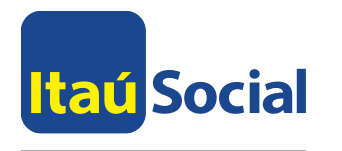

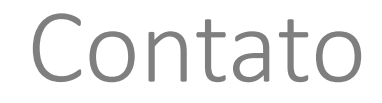

# PMO Itaú Social

Av. Eng. Armando de Arruda Pereira, 707 Torre Eudoro Villela - 6º andar Parque Jabaquara - São Paulo, SP - 04309-010

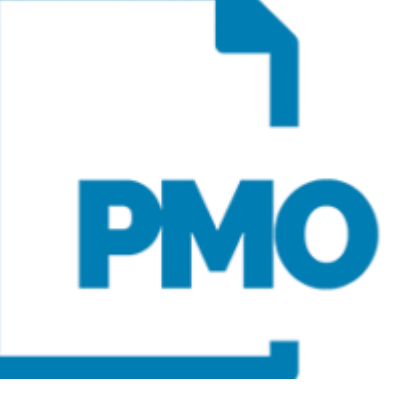

Diego Ciarrocchi, PMP diego.ciarrocchi@itausocial.org.br t. 11 5029 3962 c. 11 99725 2546

# Lucas Moreira

lucas.moreira-cruz@itausocial.org.br t. 11 5029 1168